## DICAS DE CONFIGURAÇÃO DO COMPUTADOR PARA ACESSAR O PJe

**1.** Para acessar o PJe, deve ser utilizado o Firefox em sua versão mais atual. Se isso estiver sendo realizado, favor tentar utilizar o **PJePortable**, disponibilizado pelo TRT4 na página:

https://www.trt4.jus.br/portais/trt4/pje.

Esse navegador já vem configurado para uso do PJe.

**2.** Caso não funcione, é recomendado que a **limpeza da memória cache do navegador** seja realizada. Verifique se foi realizada para a cache completa, ou seja, de todo o período, ao invés de somente a última hora, por exemplo, como o navegador geralmente sugere por padrão. Essa limpeza é essencial após a liberação de novas versões do Pje.

**2.1.** Seguir o procedimento abaixo: Clicar **ao mesmo tempo** nas teclas **Ctrl Shift Delete** 

2.2. Selecionar as opções marcadas abaixo e depois clicar em "Limpar agora":

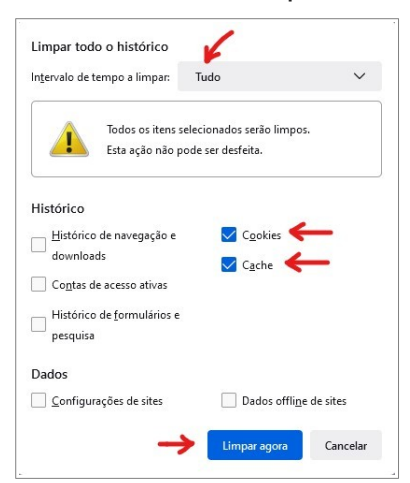

**3.** É recomendado que o modo de assinatura seja o **shodô** e que este esteja atualizado no momento da utilização.

**4.** Se você tiver como verificar se esses erros estão acontecendo apenas no seu computador, caso seja possível, seria interessante **realizar os mesmos procedimentos** sugeridos acima em **outro computador**.

5. Para configurar o seu computador, favor acessar o link abaixo:

https://www.trt6.jus.br/portal/pje/configura

A fim de ler os manuais e assistir aos vídeos.

**5.** Caso o problema seja específico ao peticionar um PDF no processo, ressaltamos que um PDF com falhas pode ser a causa do problema. Então, antes de anexar o PDF, independentemente de ele já ter um tamanho pequeno, favor otimizar os documentos utilizando o otimizador disponível no link abaixo:

https://portal.trt14.jus.br/portal/otimizador-pdf